## **Institute Manual**

## Link is 14.139.122.77.8099/GTU/

- Print Option is disable from institute side. Only Moderator can take the print out of whole filled form/particular page.
- > Here, there is a sample of shreen shots as an example.
- While cursor motion, the Red color shows that the particular form/page is still Un-filled. The Green color shows that that particular form/page is filled.

\_\_\_\_\_

College / institute has to select "Institute" here for fill the details for inspection form.

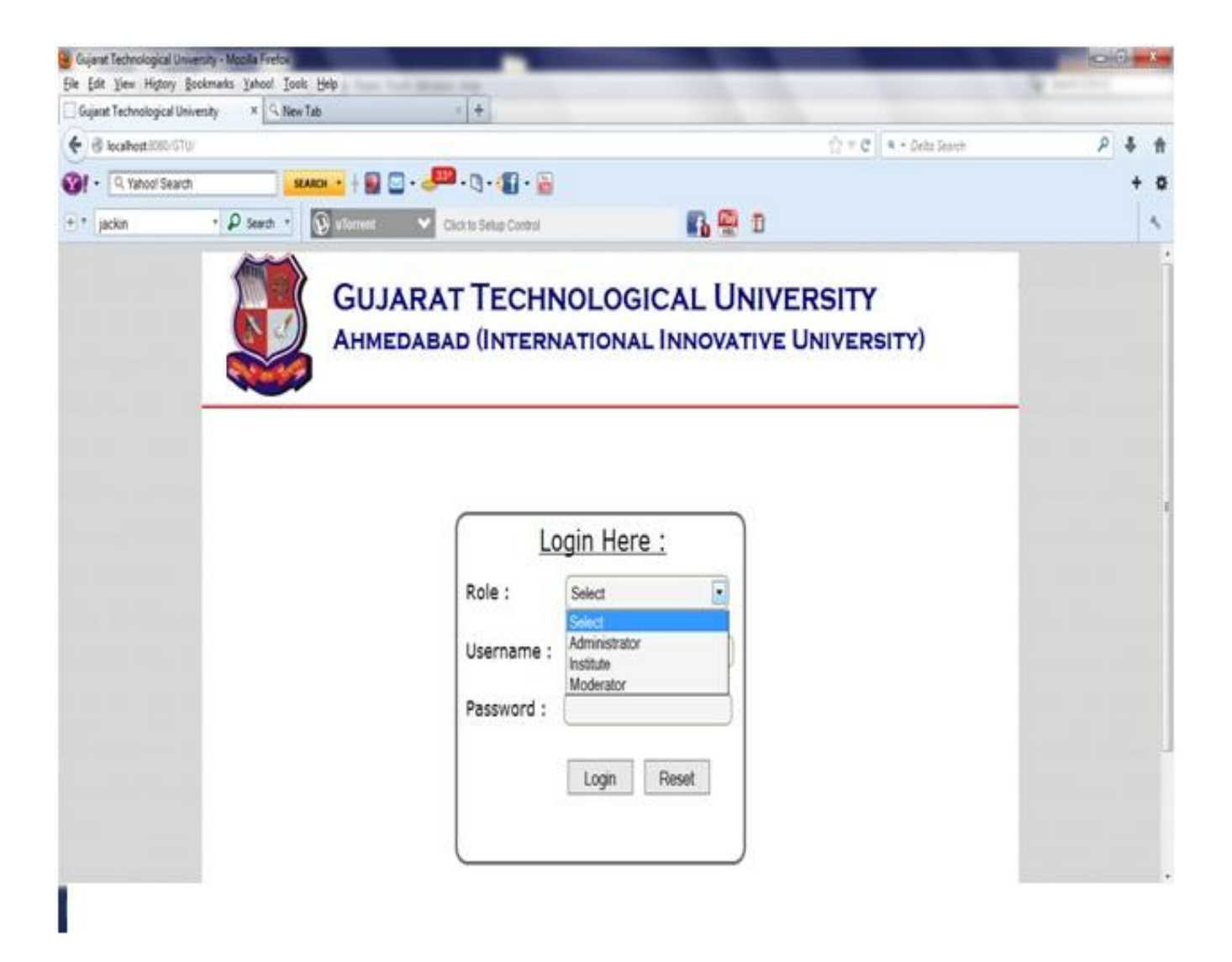

College / institute has to enter their GTU mail Id as username and password. Password will sent on the GTU mail Id from GTU before inspection. Enter respective mail Id. Exmp.(dec/bec/mba/mca/bph/mph\*\*\*owner@gtu.edu.in) where \*\*\* indicates respective college code.

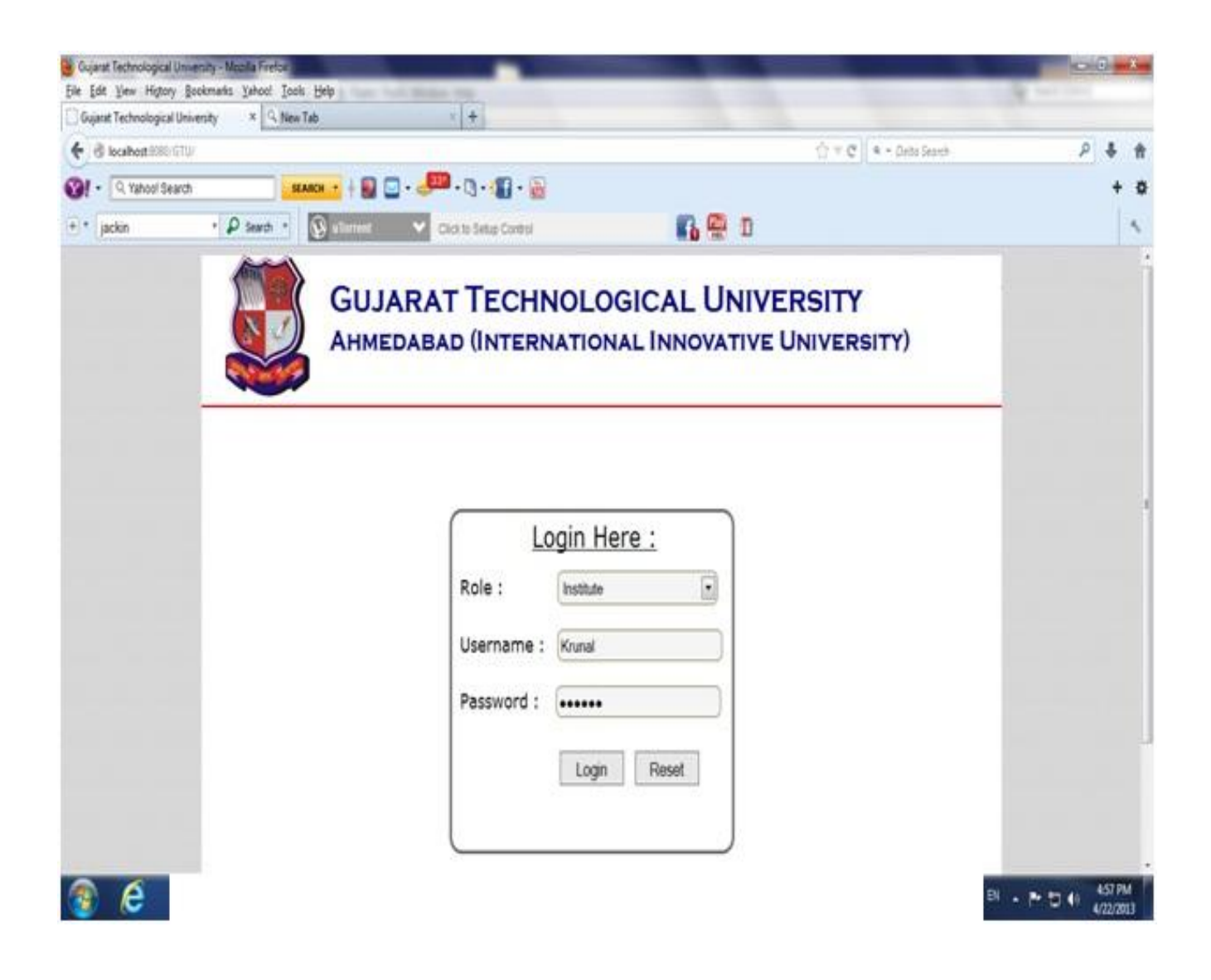

Now, Click on Start Filling Form & start to fill all the details.

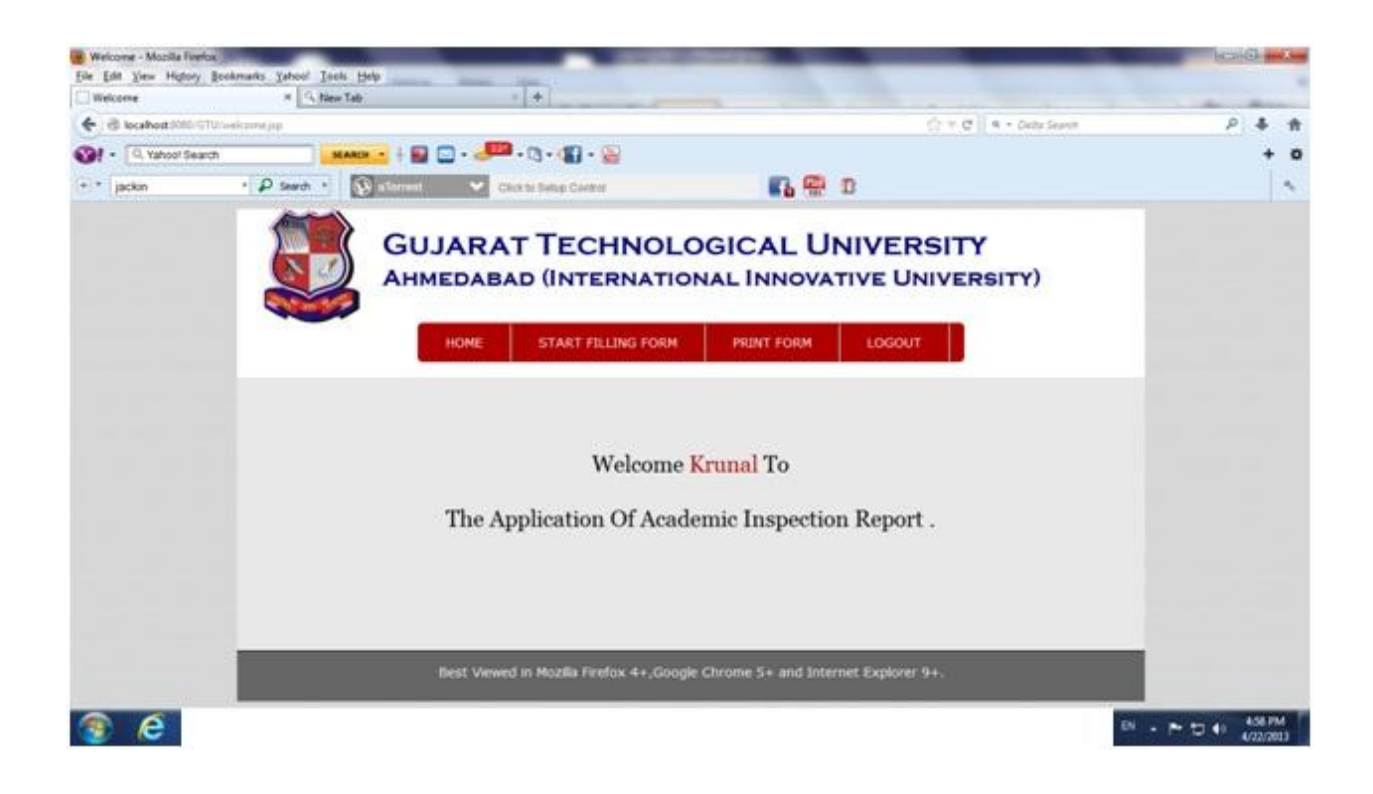

Choose Type of Institute & Name of program. Then, Start to fill all the details in sequence. 1) Institute Level part-1, part-2, part-3 & department level etc.

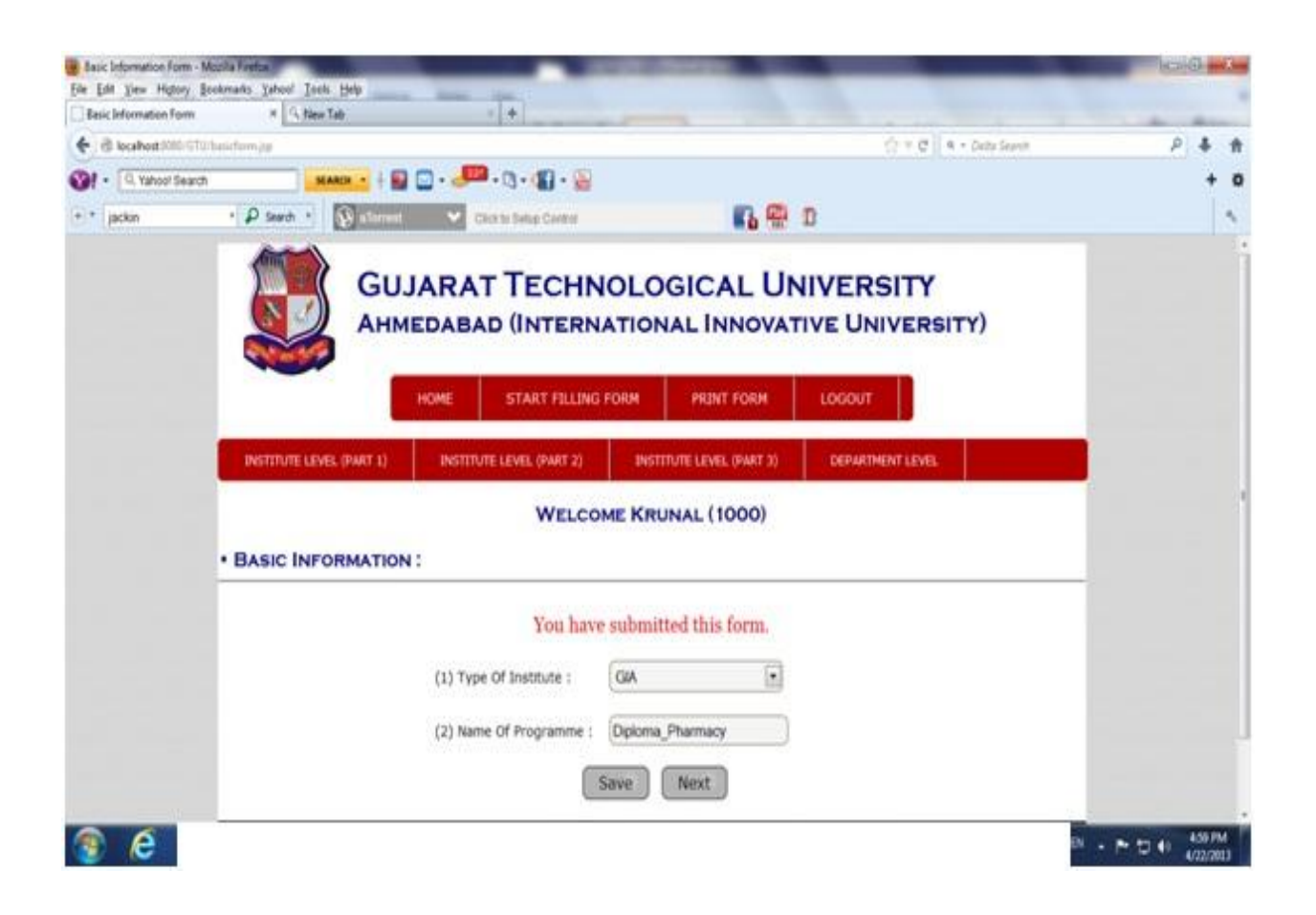

Enter the Institute / Trust detail.

| Institute/trust info.   | * G.M            | rur Tallr | - +                                         |                     |                        |     |
|-------------------------|------------------|-----------|---------------------------------------------|---------------------|------------------------|-----|
| e di localhost 0000 071 | Winnet, havis de |           |                                             |                     | 💮 🕆 🤁 🛛 A Dette Seavit | P & |
| . Q. Yahoot Searc       | л —              | -         | 🖬 🖸 • 🔎 • 🕼 • 😭 •                           | • 😜                 |                        | +   |
| • 667666                | • P Search •     | () atom   | the Chick the Dates Card                    |                     | 💮 🗅                    |     |
|                         |                  |           | W                                           | ELCOME KRUNAL (1000 | ))                     |     |
|                         | • (5) DETAI      | LS OF IN  | STITUTE / TRUST :                           |                     |                        |     |
|                         |                  |           | You have s                                  | ubmitted this form. |                        |     |
|                         |                  | Sr. No.   | Particular                                  | Institute           | Trust                  |     |
|                         |                  | 1.        | Name.                                       | abc Institute       | abc trust              |     |
|                         |                  | 2.        | Address.                                    | Ahmedabad           | Ahmedahad              |     |
|                         |                  | 3.        | Phone No.                                   | (90090999999        | (9999999999)           |     |
|                         |                  | 4.        | Fax. No.                                    | (                   | ) (27499138 )          |     |
|                         |                  | 5.        | Web Site .                                  | www.abod.com        | www.abod.com           |     |
|                         |                  | 6.        | E-Mail,                                     | abo@gmail.com       | abo@gmail.com          |     |
|                         |                  | 7.        | *LOA /Registration No.                      | 12345               | 12345                  |     |
|                         |                  | 8.        | Name Of<br>Principal(Director) /<br>Trustee | Dr. XYZ             | Mr. XYZ                |     |

Enter the Principal detail.

| Principal/Director Details - Mozel | a fuerba                 |                                          | 100000000000000000000000000000000000000 |                            |                          | lical-G                                                                                                    | 18.  |
|------------------------------------|--------------------------|------------------------------------------|-----------------------------------------|----------------------------|--------------------------|----------------------------------------------------------------------------------------------------|------|
| Elle Edit View Higtory Bookma      | HIS Sahoo! Jook Help     | - +                                      |                                         |                            |                          |                                                                                                    |      |
| Contestation Star                  | initipe                  |                                          |                                         |                            | 승규는 C R + Dette Search   | P &                                                                                                    | ή    |
| 1 . Q. Yahoo! Search               | SEARCH - +               |                                          | 8                                       |                            |                          |                                                                                                    | + 0  |
| Part +                             | P Search . Satisfie      | Chick by Surtup Carter                   |                                         | n 🖶 🗈                      |                          |                                                                                                    | 4    |
|                                    | AHI                      | MEDABAD (INTE                            | RNATIONAL                               | INNOVATIVE UI              | NIVERSITY)               |                                                                                                    | - 23 |
|                                    |                          |                                          |                                         |                            |                          |                                                                                                    |      |
|                                    |                          | HOME START FIL                           | LING FORM PF                            | UNT FORM LOGOU             | F. L                     |                                                                                                    |      |
|                                    | INSTITUTE LEVEL (PART 1) | INSTITUTE LEVEL (PART)                   | 2) BISTITUTE L                          | EVEL (PART 3) DEPAR        | TMENT LEVEL              |                                                                                                    |      |
|                                    |                          |                                          |                                         |                            |                          | -                                                                                                    |      |
|                                    |                          | WEL                                      | COME KRUNAL                             | (1000)                     |                          |                                                                                                    |      |
| • 1                                | PRINCIPAL / DIREC        | CTOR DETAILS :                           |                                         |                            |                          |                                                                                                    |      |
|                                    |                          |                                          |                                         |                            |                          |                                                                                                    |      |
|                                    | Ê                        |                                          |                                         |                            | Endorsed by              |                                                                                                    | 1    |
|                                    | Name                     | Qualification                            | D.O.B.<br>(dd/MM/yyyy)                  | Appointment Type           | GTU?(Letter No. &        |                                                                                                    |      |
|                                    |                          |                                          |                                         |                            | (yes, GT0/SE3/001/2013)  |                                                                                                    |      |
|                                    | Dr. ABCD                 | Ph. D., M.Tech.                          | 25/04/1957                              | Regular                    | /9999, dated 20/03/2013. |                                                                                                    |      |
|                                    |                          |                                          |                                         | 7222 113                   |                          |                                                                                                    |      |
|                                    |                          | (                                        | Prev Save                               | Next                       |                          |                                                                                                    |      |
|                                    |                          | tractice of a state of the sector of the | Contraction of the local distance       |                            | (850) (                  | - Contract - Contract |      |
|                                    |                          | Best Viewed in Mozilia Firef             | ox 4+,Google Chrom                      | e 5+ and Internet Explorer | 9+,                      |                                                                                                    |      |
|                                    |                          |                                          |                                         |                            |                          | DN . P. 17 41 536                                                                                                    | PM.  |
|                                    |                          |                                          |                                         |                            | 1.5                      | V11                                                                                                    | 6443 |

| Admission Status - Mobil<br>File Edit View Higtory | la Fortix<br>Bookmarks - Yah | oof Teel | s. Help                | -                   | -                                 |                            | _                                  | -                              |                   |                                        | -                        | _                                               | -             |        | (and |       |    |
|----------------------------------------------------|------------------------------|----------|------------------------|---------------------|-----------------------------------|----------------------------|------------------------------------|--------------------------------|-------------------|----------------------------------------|--------------------------|-------------------------------------------------|---------------|--------|------|-------|----|
| Admission Status                                   |                              | G filew  | Tab                    | _                   | -                                 | + +                        | 1                                  | -                              |                   |                                        |                          |                                                 |               |        | -    |       |    |
| Caleshod 200 GT                                    | Wadministry, stat            | us pa    |                        |                     |                                   |                            |                                    |                                |                   |                                        |                          | () * C                                          | 4 + Dette Sei | ri)it  | P    | +     | =  |
| 1 - Q. Yahoo! Searc                                | n.                           |          | ARCH -                 | -                   | ] . 🔎                             | .0                         | · 🕼 · 📓                            |                                |                   |                                        |                          |                                                 |               |        |      | +     | 0  |
| + Part                                             | • P ==                       | rth *    | (i) at                 | erest               | •                                 | 30.10.50                   | Rup Carmon                         |                                |                   | R 🖷                                    | n                        |                                                 |               |        |      |       | •  |
|                                                    | INSTIT                       | UTE LEM  | EL (PART               | 10                  | INSTITU                           | леции                      | EL (PART 2)                        | INSTIT                         | IUTE LEVEL        | (PART 3)                               | D                        | EPARTMENT LEVEL                                 |               |        |      |       | 13 |
|                                                    | • (6) A                      | DMISS    | ION S                  | TATUS               | s:                                |                            | WELC                               | OME KRU                        | NAL (10           | 000)                                   |                          |                                                 |               |        |      |       |    |
|                                                    | Ye                           | ar       | Inta<br>Appro<br>By Al | ake<br>oved<br>ICTE | No.<br>Stude<br>Admitte<br>1st Se | Of<br>ents<br>ed in<br>em. | No. O<br>Studen<br>Enrolle         | ts No. Of<br>Left/Tri          | Students          | No. O<br>Studen<br>Admitter<br>3rd Sem | f<br>ts<br>j in<br>for   | Remarks                                         | Update        | Delete |      |       |    |
|                                                    | 2008                         | 2009     | 12                     | 10                  | 110                               |                            | 100                                |                                | 10                | 110                                    |                          | No                                              | 1             | X      |      |       |    |
|                                                    |                              | Y        | Bar                    | In<br>Appro<br>Al   | take<br>wed By<br>CTE             | No<br>Stu<br>Admi<br>1st   | o. Of<br>dents<br>itted in<br>Sem. | No. Of<br>Students<br>Enrolled | No. Of<br>Left/Tr | Students<br>ansferred                  | N<br>Stu<br>Adm<br>3rd S | lo, Of<br>udents<br>hitted in<br>Sem, for<br>UG | Remarks       |        |      |       |    |
|                                                    |                              | 2008-2   | • 0005                 |                     |                                   |                            | 3                                  |                                |                   | )                                      |                          |                                                 |               |        |      |       |    |
|                                                    | 0                            | lelete   |                        |                     |                                   |                            | 6                                  | rev S                          | ave               | Next                                   |                          |                                                 | 9             | Add    |      |       | Ĩ  |
| 😨 e                                                |                              | _        |                        |                     |                                   |                            | -                                  |                                |                   |                                        |                          |                                                 |               | м -    | -    | 548 P | 4  |

| Academic Suparanterina - | Mopila Firston                  | in the second second second second second second second second second second second second second second second | 100000000                               |                     |                  | bendi at |
|--------------------------|---------------------------------|----------------------------------------------------------------------------------------------------|-----------------------------------------|---------------------|------------------|----------|
| Elle Edit View Higtory   | Recomments Yahoo' Io<br># 3 the | ets Help<br># Talt                                                                                              | * +                                     |                     |                  |          |
| ( d location ( 100 - 07) | PAced, infra pp                 |                                                                                                    |                                         | 0.10                | a + Detta Seanth | P & #    |
| 1 . A Yahoot Searc       | n                               |                                                                                                    | 🟴 • @ • 🕼 • 🔛                           |                     |                  | + 0      |
| + Part                   | · P Search ·                    | 🖗 alternat 🔍 🛩                                                                                                  | Chick to Swing Conversion               | n 🖶 🗇               |                  | 1        |
|                          |                                 | Sr. No.                                                                                                    | Particulars as per AICTE Norms          | Actual at Institute |                  |          |
|                          |                                 | 1.                                                                                                    | No. of Class Rooms                      | 120                 |                  |          |
|                          |                                 | 2.                                                                                                    | No. of PG(Engg.)Class Rooms             | (50 )               |                  |          |
|                          |                                 | 3.                                                                                                    | No. of Tutorial Rooms                   | 20                  |                  |          |
|                          |                                 | 4.                                                                                                    | No. of Drawing Rooms                    | 5                   |                  |          |
|                          |                                 | 5.                                                                                                    | No. of Seminar Rooms                    | 5                   |                  |          |
|                          |                                 | 6.                                                                                                    | No. of Research Laboratory for PG prog. | [15                 |                  |          |
|                          |                                 | 7,                                                                                                    | No. of Laboratories                     | 15                  |                  |          |
|                          |                                 | 8.                                                                                                    | Library & Reading Room                  | [15                 |                  |          |
|                          |                                 | 9,                                                                                                    | Workshop For Engg. Courses              | 10                  |                  |          |
|                          |                                 | 10.                                                                                                    | Animal House For Pharmacy               | 5                   |                  |          |
|                          |                                 | 11.                                                                                                    | Computer Center                         | 10                  |                  |          |
|                          |                                 | 12.                                                                                                    | Language Lab                            | 5                   |                  |          |

| Arrenites - Mooila Fer | elas antes antes antes   | _        |                            | Contraction of the |                 | _                |                  | and the second | G - 1               | - |
|------------------------|--------------------------|----------|----------------------------|--------------------|-----------------|------------------|------------------|----------------|---------------------|---|
| Camerities             | * G filew Tab            |          | - +                        |                    |                 |                  |                  | -              | -                   |   |
| + d locabest 1000      | Winner, acad jetta da    |          |                            |                    |                 | (3×0)            | 4 + Dette Seanth | P              | 4 1                 | h |
| 1 . Q. Yahoo! Sea      | arch SIANCE +            | 🖬 🖸 - 🤳  | 🗖 • 🕲 • 😰 • 😰 •            |                    |                 |                  |                  |                | + 1                 | 0 |
| + * Part               | · P Search · Dather      | e 👻      | Citols to Setup Certeral   |                    | n 🖶 n           |                  |                  |                |                     |   |
|                        | INSTITUTE LEVEL (PART 1) | INSTR    | TUTE LEVEL (PWRT 2)        | INSTITUTE LEVEL    | (PWRT-3)        | DEPARTMENT LEVEL |                  |                |                     |   |
|                        | • (8) GIVE BELOW IN      | FORMATIO | WELCOME<br>ON FOR ESSENTIA | E KRUNAL (10       | 00)<br>AVAILABL | E AT INSTITUTE   |                  |                |                     |   |
|                        |                          |          | You have s                 | ubmitted this f    | orm.            |                  |                  |                |                     |   |
|                        |                          | Sr. No.  | Particulars as per         | AICTE Norms        | Actual at       | Institute        |                  |                |                     |   |
|                        |                          | - î.     | Total Tollet (Ladie        | s and Gents)       | 3               |                  |                  |                |                     |   |
|                        |                          | 2.       | Boys Commo                 | on Room            | 2               |                  |                  |                |                     | E |
|                        |                          | 3.       | Girls Commo                | an Room            | 2               |                  |                  |                |                     |   |
|                        |                          | 4.       | Cafete                     | ria                | 1               |                  |                  |                |                     |   |
|                        |                          | 5,       | Stationary and Rep         | rography room      | 3               |                  |                  |                |                     |   |
|                        |                          | 6.       | First aid cum              | sick room          | 2               |                  |                  |                |                     |   |
|                        |                          |          | Prev                       | Save               | ext             |                  |                  |                |                     |   |
| 😨 e                    |                          |          |                            |                    |                 |                  |                  | 81 - P 17 40   | 520 PM<br>0/22/2013 |   |

|                     | r's LAN and Internet connection - Modifie                            | Feetan        | 1000000000                   | -               |                     | icai@ adda |
|---------------------|----------------------------------------------------------------------|---------------|------------------------------|-----------------|---------------------|------------|
| Elle Edit View Higt | tory Bookman's Yahoo' Tools Help<br>re's LAN and Inter. # 3 New Talk |               | +                            |                 |                     |            |
| + d locatest ()     | lo GTUDmart, amanifies da                                            |               |                              |                 | 슈 · · · Dette Seant | P 4 #      |
| 1 . Q. Yahoo!       | Search MARIN -                                                       | H 🖬 🖸 - 🔎     | • @ • 🕼 • B                  |                 |                     | + 0        |
| + * Part            | • 👂 Search • 💽                                                       | larrent 👻 Cit | is to Setup Central          | n 🖷 D           |                     | 1          |
|                     |                                                                      | hi            | WELCOME KRUNAL               | 1000)           |                     |            |
|                     | • (9) COMPUTERS                                                      | SOFTWARE'S    | LAN AND INTERNET CONN        | ECTION (AS PER  | AICTE NORMS):       |            |
|                     |                                                                      |               | You have submitted thi       | e form          |                     |            |
|                     |                                                                      |               | Tou have submitted un        | s torini.       | _                   |            |
|                     |                                                                      | Sr. No.       | Particulars                  | Actual at Insti | tute                |            |
|                     |                                                                      | 1.            | No. of computer terminals    | 150             |                     |            |
|                     |                                                                      | 2.            | Application Software         | 50              |                     |            |
|                     |                                                                      | 3.            | System Software              | 50              |                     |            |
|                     |                                                                      | 4             | Peripherals(no. of printers) | 120             |                     |            |
|                     |                                                                      |               |                              |                 |                     |            |
|                     |                                                                      | 5.            | Internet connection          | Yes             |                     |            |
|                     |                                                                      | 5.            | Internet connection          | Yes<br>Yes      |                     |            |

| Pacement Officer - Mooi | la forta          |                                                                                 |                         | lica-G mile     |
|-------------------------|-------------------|---------------------------------------------------------------------------------|-------------------------|-----------------|
| Placement Officer       | * G filew Tall    | 1.                                                                              |                         |                 |
| + @ locations (010-07   | Wimet_comp.do     |                                                                                 | 😭 = 🖱 🗌 a - Dette Seant | P & #           |
| 1 . Q. Yahoof Searc     | n MARCH -         | 🖬 🖸 • 🚚 • 🕲 • 🕼 • 🚱                                                             |                         | + 0             |
| + * devarshi 2901       | • P Search • 🔞    | med 🔍 Chick to Selec Career 💦 🥵                                                 | 0                       | 1               |
|                         | • (15) GIVE BELOW | WELCOME KRUNAL (1000)                                                           |                         |                 |
|                         |                   | You have submitted this form.                                                   |                         |                 |
|                         | Sr. No.           | Particulars                                                                     | Actual at Institute     |                 |
|                         | 1.                | Specify facility(i.e. room etc.) for UDISHA CLUB/Training &<br>Placement Office | Yes.                    |                 |
|                         | 2.                | Pacement Officer's Name                                                         | Mr XYZ                  |                 |
|                         | 3.                | Placement Officer's E-mail                                                      | xyz@gmail.com           |                 |
|                         | 4.                | Placement Officer's Tel No.                                                     | 079-29999999            |                 |
|                         | 5.                | Placement Officer's Mobile                                                      | 8888888888              |                 |
|                         | 6.                | Placement Officer's Fax No.                                                     | 079-29999999            |                 |
|                         | 7.                | Is the Placement Officer's job a full time or is it a part-time<br>job?         | Fuil time job           |                 |
|                         |                   | Draw Cauge Nevt                                                                 |                         |                 |
| 😨 🧟                     |                   |                                                                                 |                         | N • ► □ • 301PM |

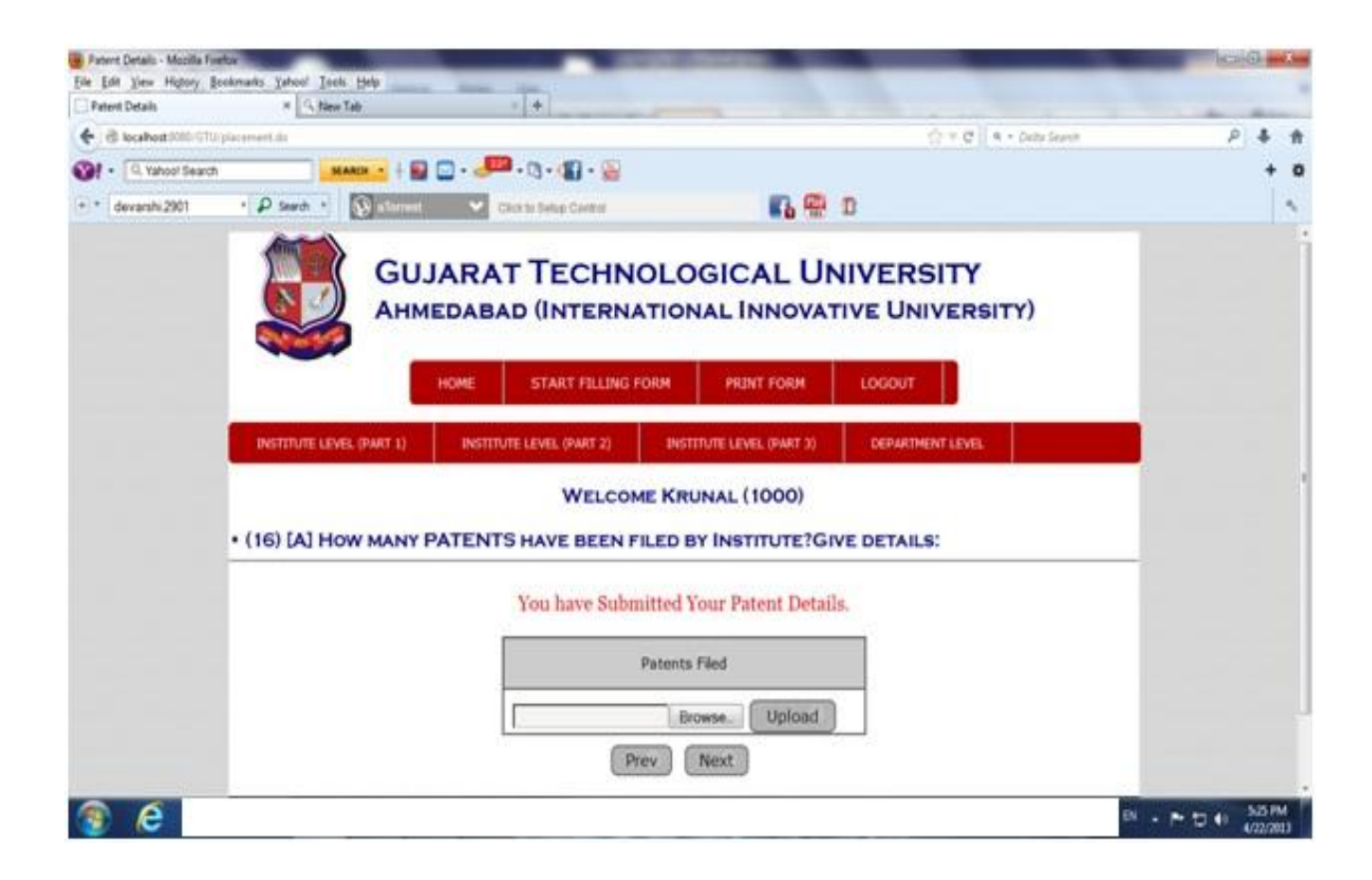

Click on "Prescribed Format" and fill all the detail in the sheet or Upload that sheet.

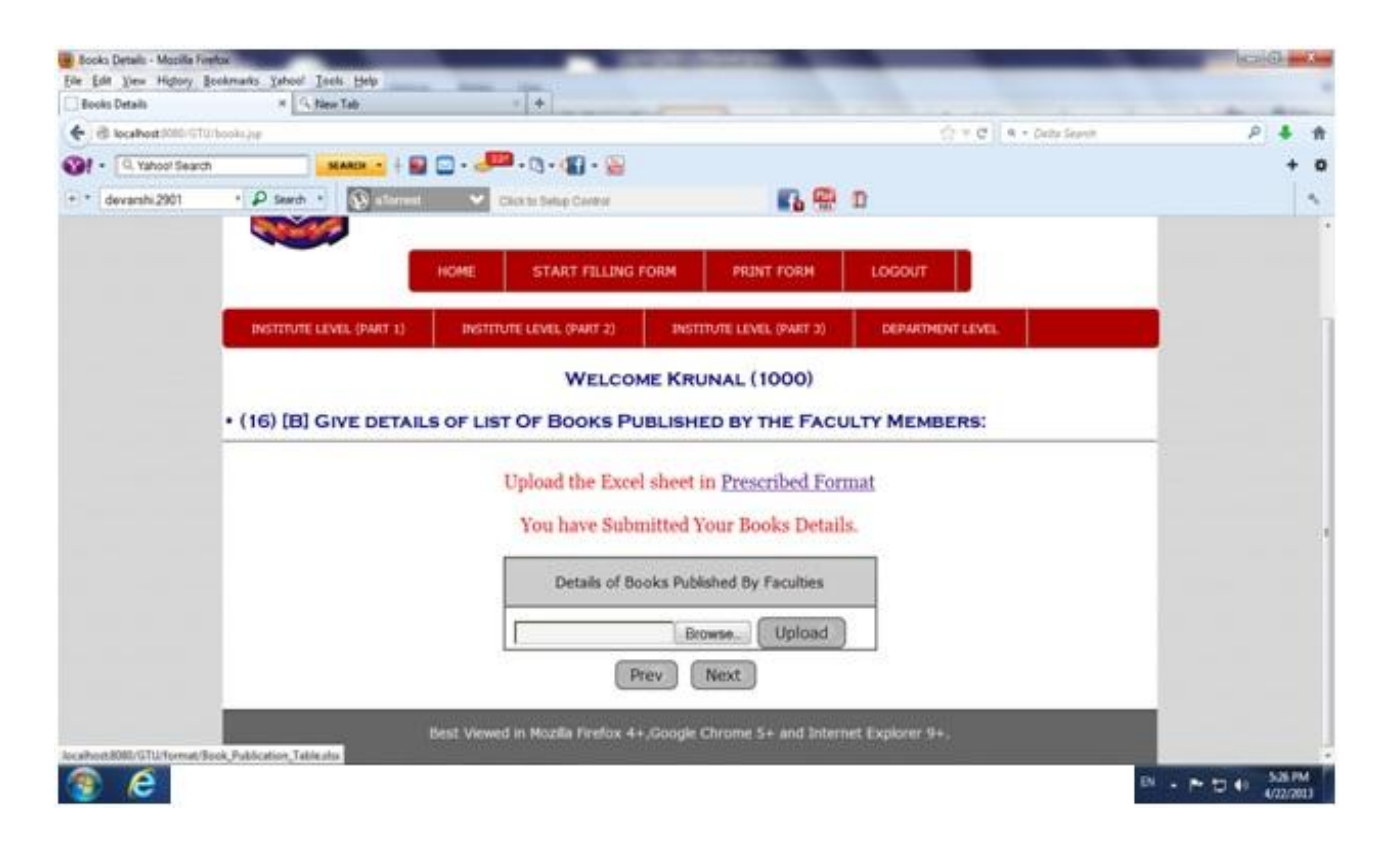

Click on "Prescribed Format" and fill all the detail in the sheet or Upload that sheet.

| Paper Details - Mooilla F | Forder<br>Rectingenter, Velant' Tanto Male |                                                                    | based and a            |
|---------------------------|--------------------------------------------|--------------------------------------------------------------------|------------------------|
| Paper Details             | # G, New Tab                               | 1                                                                  |                        |
| e d locabest 1000         | TU (paper pa                               | <u>ि</u> र व                                                       | n - Dette Seann 🖉 🐇 🏦  |
| 1 - Q, Yahoo' Sea         | nch MARCH + 😜                              | 🖸 • 🚚 • (3 • 📲 • 🥁                                                 | + 0                    |
| + + devarshi 2901         | • P Search • 🕥 allarment                   | Canna Belag Career 💦 🤬 🗊                                           | 1                      |
|                           | Анм                                        | HOME START FELLING FORM PRINT FORM LOGOUT                          | ытү)                   |
|                           | INSTITUTE LEVEL (PART 1)                   | INSTITUTE LEVEL (PART 2) INSTITUTE LEVEL (PART 3) DEPARTMENT LEVEL |                        |
|                           |                                            | WELCOME KRUNAL (1000)                                              |                        |
|                           | • (16) [C & D] GIVE LIS<br>MEMBERS & STU   | ST OF PAPER PUBLISHED OR PRESENTED BY THE FACULTY AND JUDENTS:     | STUDENTS.              |
|                           |                                            | Upload the Excel sheet in <u>Prescribed Format</u>                 |                        |
|                           |                                            | For have autilitied four Paper Details.                            |                        |
|                           |                                            | Details of Papers                                                  |                        |
|                           |                                            | Browse. Upload                                                     |                        |
|                           |                                            | Prev Next                                                          |                        |
| 😨 🤗                       |                                            |                                                                    | EN - P 10 49 4/22/2013 |

| 😸 Result Analysis - Mozilla Fir | elax                            | and the second | _         | _                              | 100000000                    | -                                   |                         |                         | _         |          | 100   | G       | X. |
|---------------------------------|---------------------------------|----------------|-----------|--------------------------------|------------------------------|-------------------------------------|-------------------------|-------------------------|-----------|----------|-------|---------|----|
| Eile Edit View Higtory Bo       | okmarks Yatool Inch<br>* G tiew | Help<br>Tab    | -         | +                              |                              |                                     |                         |                         |           |          |       |         |    |
| e di localioni fillo Gillo      | heirig filt                     |                |           |                                |                              |                                     |                         | (2+C)                   | a = Delta | Seanth   | ,     | 4       | ŧ  |
| 1 - Q. Yahoo! Search            |                                 | -              |           | 0-10-9                         | 8                            |                                     |                         |                         |           |          |       | +       | •  |
| + + devarshi 2901               | • P Search •                    | D alterent     | V CRA     | to Selve Control               |                              | <b>F</b> 6 (                        | - D                     |                         |           |          |       |         | •  |
|                                 |                                 | Анм            | EDABAD    | UNTER                          | NATIONA                      | LINNOV                              | ATIVE                   | NIVERS                  | ITY)      |          |       |         | 3  |
|                                 |                                 |                | HOME      | START FILLI                    | NG FORM                      | PRINT FORM                          | 1000                    | υT                      |           |          |       |         |    |
|                                 | INSTITUTE LEVE                  | B. (PART 1)    | INSTITUTE | LEVEL (PWRT 2)                 | NSTITU                       | TE LEVEL (PART 3                    | 10 DEMA                 | RTMENT LEVEL            |           |          |       |         |    |
|                                 |                                 |                |           | WELC                           | COME KRUN                    | IAL (1000)                          |                         |                         |           |          |       |         |    |
|                                 | (18) A: RESU                    | IT ANAL        | YSIS :    |                                |                              |                                     |                         |                         |           |          |       |         |    |
|                                 |                                 |                | No Of     | No. OF                         | 1                            |                                     |                         |                         | r         |          |       |         |    |
|                                 | Year                            | Sem            | Students  | Students                       | s Students with CPI>1        | Students<br>8 with CPI>7            | Students<br>with CPI>6  | Students<br>with CPI>5  | Update    | eDelete  |       |         |    |
|                                 | 2011-2012                       | 3ed            | 120       | 100                            | 50                           | 30                                  | 15                      | 15                      | 1         | X        |       |         |    |
|                                 |                                 |                |           |                                |                              |                                     |                         |                         |           | _        |       |         |    |
|                                 |                                 | Year           | Sem S     | No. Of<br>Students<br>Appeared | No. Of<br>Students<br>passed | Students Students Students Students | Students<br>ith CPI>7 w | Students<br>ith CPI>6 w | Studen    | ts<br>>5 |       |         |    |
|                                 | Delete                          | )              |           |                                |                              |                                     |                         |                         | 1         | dd       |       |         | U  |
|                                 |                                 |                |           | Prev                           | Save                         | Next                                |                         |                         |           |          |       |         |    |
|                                 |                                 |                |           |                                |                              |                                     |                         |                         |           |          |       | 5.29 24 |    |
| 😨 <i>(</i> C                    |                                 |                |           |                                |                              |                                     |                         |                         |           | EN       | - FD4 | V22/20  | n  |

| Rank Analysis - Mooille Fe<br>File Edit View History | refox<br>Bookmarks Yahoof Tools Help | _                         |                     |               | _          |                    | head of the second  |
|------------------------------------------------------|--------------------------------------|---------------------------|---------------------|---------------|------------|--------------------|---------------------|
| Rank Analysis                                        | # G tiew Tab                         | - +                       |                     |               |            |                    | A                   |
| Caleshot 200 GT                                      | Wheek jug                            |                           |                     |               |            | C A + Dette Seanth | P 4 1               |
| 19. Yahoo! Searc                                     | n NARDA - +                          | 🛛 🖸 • 🔎 • Q • 🕯           | 0 - 🔛               |               |            |                    | + •                 |
| + * devarshi 2901                                    | • 👂 Search + 💽 allerre               | et 👻 Chick the Series of  | Cerete              | 🖪 💮 D         |            |                    | 1                   |
|                                                      | GL                                   | JJARAT TE                 | CHNOLOGI            | CAL UNI       | VERSIT     | TY .               |                     |
|                                                      | Ан                                   | MEDABAD (IN               | TERNATIONAL         | INNOVATIV     | E UNIVE    | RSITY)             |                     |
|                                                      |                                      | 1. MAR 1. 1. 1999 M. 1999 |                     |               |            | 2                  |                     |
|                                                      |                                      | HOME START                | FELLING FORM P      | RINT FORM     | LOGOUT     |                    |                     |
|                                                      | INSTITUTE LEVEL (PART 1)             | INSTITUTE LEVEL OF        | PART 2) INSTITUTE ( | EVEL (PART 1) | DEPARTMENT | PMB.               |                     |
|                                                      |                                      |                           |                     |               |            |                    | •                   |
|                                                      |                                      | v                         | VELCOME KRUNAI      | (1000)        |            |                    |                     |
|                                                      | (18) B: RANK ANAL                    | SIS :                     |                     |               |            |                    |                     |
|                                                      |                                      |                           |                     |               |            |                    |                     |
|                                                      | Se                                   | emester                   | Branch              | Rank          | Update     | Delete             |                     |
|                                                      |                                      | 3rd                       | Engineering         | 5             | 1          | ×                  |                     |
|                                                      |                                      |                           |                     |               |            |                    |                     |
|                                                      | 1                                    |                           |                     |               |            | 1                  |                     |
|                                                      |                                      | Semester                  | Branch              |               | капк       | 1                  |                     |
|                                                      |                                      | Delete                    |                     |               | Add        |                    |                     |
|                                                      |                                      | 1                         | Prev Save           | Next          |            | 10                 |                     |
| 😨 e                                                  |                                      |                           |                     |               |            |                    | EN - P 10 40 532 PM |
|                                                      |                                      |                           |                     |               |            |                    |                     |

| Packety Position     | ·* G filew Talk          |           | * +                                           |                   |                      | day and |
|----------------------|--------------------------|-----------|-----------------------------------------------|-------------------|----------------------|---------|
| B location (010)     | Dfaculty profiles by     |           |                                               |                   | 승 가 만 · Dette Search | P 🕹 1   |
| 9. • 9. Yahoot Searc | n MARIN -                | 🗟 🖸 - 🧈   | • • • •                                       |                   |                      | + •     |
| * devarshi.2901      | • P Search • 💽 aller     |           | Citics for Switze Cardeor                     | 🖪 🖶 D             |                      | 1       |
|                      |                          | HOME      | START FILLING FORM PRIN                       | T FORM LOGOUT     |                      |         |
|                      | INSTITUTE LEVEL (PART 1) | INSTIT    | UTE LEVEL (PART 2) INSTITUTE LEVE             | L (PART 3) DEPART | MENT LEVEL           |         |
|                      |                          | - 20      | WELCOME KRUNAL (1                             | 000)              |                      |         |
|                      | • (19) A:- FACULTY F     | OSITION : |                                               |                   |                      |         |
|                      |                          |           | You have submitted this                       | form.             |                      |         |
|                      |                          | Sr. No.   | Particulars                                   | Actual at Institu | ute                  |         |
|                      |                          | 1.        | Permanent full time Principal/Director        | 1                 |                      |         |
|                      |                          | 2.        | Professors                                    | [10               |                      |         |
|                      |                          | 3.        | Asso, Prof/HOD                                | 15                |                      |         |
|                      |                          | 4.        | Asst.Prof./Lecturer                           | 20                |                      |         |
|                      |                          | 5.        | Teacher Student Rabo<br>(1:15/1:20/1:12/1:10) | 1:15              |                      |         |
|                      |                          | 6.        | Faculty Cadre Ratio                           | 1.20              |                      |         |
|                      |                          |           |                                               |                   |                      |         |

| Faculty Pesition   | H G flew Tab            |                | *                                  |                              | And Annual Street, Street, Str |
|--------------------|-------------------------|----------------|------------------------------------|------------------------------|----------------------------------------------------------------------------------------------------|
| Contraction (      | Türfaculty protition pp |                |                                    | (j) ≠ C   A + DeterSe        | P 4 1                                                                                                    |
| St • Q, Yahoo! Sea | siaaca -                | + 🖬 🖸 - 🔎      | • 🖪 • 📲 • 📓                        |                              | + •                                                                                                    |
| + * devarshi 2901  | • 🖉 Search • 🔯          | lamet 👻 🕬      | It to Sellup Control               | 🚯 🖷 D                        |                                                                                                    |
|                    |                         | 6.             | Faculty Cadre Ratio                | 120                          |                                                                                                    |
|                    | • (19) C:- STAFF D      | ETAILS AS ON   | TODAY :                            |                              |                                                                                                    |
|                    |                         |                | You have submitted thi             | s form.                      |                                                                                                    |
|                    |                         | Sr. No.        | Particulars                        | Actual at Institute          |                                                                                                    |
|                    |                         | 1.             | No. of Permanent Faculty :         | 25                           |                                                                                                    |
|                    |                         | 2.             | No. of Pro-term Faculty :          | 20                           |                                                                                                    |
|                    |                         | 3.             | Total Faculties :                  | 45                           |                                                                                                    |
|                    |                         |                |                                    |                              |                                                                                                    |
|                    |                         | Charling March | [Inter] [Save] [1                  | Name and the second second   | _                                                                                                    |
|                    |                         | Best Viewed    | n Nozilia Firefox 4+,Google Chrome | 5+ and Internet Explorer 9+, |                                                                                                    |

| Faculty Details - Mobile 1 | retor                   | and a second          | _                         | _                    | Contraction of the                                    |                                |                  |                 | _           |         | head and a     |
|----------------------------|-------------------------|-----------------------|---------------------------|----------------------|-------------------------------------------------------|--------------------------------|------------------|-----------------|-------------|---------|----------------|
| Ele Edit (Dew Higtory)     | Rectimants Satistical I | lock Help<br>Jew Talk | -                         | +                    |                                                       |                                |                  |                 |             |         |                |
| + d locabest 2000 CT       | WFecsity Details pay    |                       |                           |                      |                                                       |                                |                  | 17 C 4-1        | atta Seanth |         | P 🕹 🕇          |
| 1 . A Yahoof Search        | л.                      | -                     |                           | 0.1.                 |                                                       |                                |                  |                 |             |         | + 0            |
| + * devarshi 2901          | · P Search ·            | S alternat            | ♥ Char                    | to Selup Cereter     |                                                       | <b>B</b> 🖗                     | D                |                 |             |         | 1              |
|                            | -                       |                       | hi -                      | WELC                 | OME KRUNA                                             | L (1000)                       |                  | -0.             |             | -       |                |
|                            | • FACULTY               | DETAILS:              |                           |                      |                                                       |                                |                  |                 |             | _       |                |
|                            | Name of<br>Faculty      | Designation           | Branch/<br>Specialization | Qualification        | GTU<br>Endorsement                                    | Date Of Birth                  | Contact N        | o. Emai         | Updat       | eDelete |                |
|                            | Dr. ABCD                | Associate Prof.       | Computer                  | Ph.D., M. Tech       | GTU SEB Engg<br>001 2013 999<br>dated                 | 15-04-1955                     | 555555555        | i abed@gmail.co | a 🗡         | ×       |                |
|                            | Prof. DEF               | Asst. Prof.           | Mechenical                | ME.BE                | Pending                                               | 10/11/1972                     | 777777777        | 7 def@vaboo.co  | . /         | X       |                |
|                            | Prof. PQR               | Professor             | CH                        | Ph.D., M.E.          | GTU SEB Engg<br>(001/2013/990,<br>dated<br>10/11/2012 | 20/12/1965                     | 666666666        | 6 pqr@redfinal. | om 🖊        | ×       |                |
|                            | Nam                     | e of Design           | nation Specia             | nch/<br>lization Qua | lification End                                        | GTU I<br>orsement<br>& Date (a | Date Of<br>Birth | Contact No.     | Email       |         |                |
|                            | Delete                  |                       | )(                        |                      |                                                       |                                |                  |                 | G.          | ldd     |                |
| 💿 e                        |                         |                       |                           | Prev                 | Save                                                  | Next                           |                  |                 |             | в.      | ► 10 4) S44.PM |

| Elle Edit View Higtory I | lookmarks Yahoo   | d Inch Help       | -            |                 | -                                                                                                    | -                         | _                 | _         | _           | _      | 100000 |
|--------------------------|-------------------|-------------------|--------------|-----------------|----------------------------------------------------------------------------------------------------|---------------------------|-------------------|-----------|-------------|--------|--------|
| Form 19(%)               |                   | G filew Talk      |              | 1               | _                                                                                                    |                           |                   |           |             |        | A      |
| + B localhost (010/07)   | Diferen, 1206 jap |                   |              |                 |                                                                                                    |                           |                   | 0.1       | C 4 + Delta | Search | P 🕹 1  |
| St . Q. Yahoo! Search    | n                 | MARCH             | 🖸 . 🔎 . 🕲    | - 1 - 📓         |                                                                                                    |                           |                   |           |             |        | + •    |
| + * devarshi 2901        | + P Search        | n * 🛞 allerant    | • cant       | Setup Cavarua   |                                                                                                    | R 🖶                       | D                 |           |             |        |        |
|                          |                   |                   | HOME S       | TART FILLING    | G FORM                                                                                                    | PRINT FORM                | LOGOU             | T I       |             |        |        |
|                          | INSTITU           | TE LEVEL (PART 1) | INSTITUTE LE | VEL (PART 2)    | INSTITUT                                                                                                    | E LEVEL (PART 3)          | DEPAR             | THENT LE  | VEL         |        |        |
|                          | • Form            | (19)B :- DETAIL   | s OF Progr   | WELCO           | ME KRUN                                                                                                    | AL (1000)<br>/.           |                   |           |             |        |        |
|                          |                   | Program           | Course       | Level           | FullTime                                                                                                    | Approved<br>Intake        | No. of<br>Faculty | Updat     | te Delete   |        |        |
|                          |                   | BE                | CE           | UG              | Full Time                                                                                                    | 120                       | 15                | 1         | X           |        |        |
|                          |                   | BE                | Civil        | UG              | Full Time                                                                                                    | 120                       | 18                | 1         | X           |        |        |
|                          |                   | BE                | EC           | UG              | Ful Time                                                                                                    | 120                       | 13                | 1         | ×           |        |        |
|                          |                   | BE                | Mechanical   | UG              | Full Time                                                                                                    | 180                       | 25                | 1         | X           |        |        |
|                          |                   | Program           | Course       | 0               | Level                                                                                                    | FullTime/<br>PartTime     | Appro             | wed<br>ke | No. of Fa   | culty  |        |
|                          | 17                |                   | 6            | 3               | a 💽                                                                                                    | Full Time                 |                   | 5).       | C           | 3      |        |
|                          | Del               | iete :            |              |                 |                                                                                                    |                           |                   |           |             | Add    |        |
|                          |                   |                   |              | Prev            | Save                                                                                                    | Next                      |                   |           |             |        |        |
| 0.0                      |                   |                   |              | State of Column | And a state of the state of the | Construction of the local |                   |           |             |        | 541M   |

| General Information - M | colla Fretor       |                                                                                              | Statement Statement                                                          |               |         | _            | icai G inter         |
|-------------------------|--------------------|----------------------------------------------------------------------------------------------|------------------------------------------------------------------------------|---------------|---------|--------------|----------------------|
| General Information     | # G tiew Tal       | be a be                                                                                      |                                                                              |               |         |              |                      |
| + d locabert 000 01     | Wigeneral John Jup |                                                                                              |                                                                              |               | TC 9-0  | etta Septiti | P 🕹 👘                |
| 1 . A Yahoo! Sear       | ch SLAR            | 💶   🖬 🖬 - 🚚 - 🕲 - 🕼 - 😭                                                                      |                                                                              |               |         |              | + 0                  |
| + * devarshi 2901       | • P Search •       | 🖗 allerant 👻 Calcula Salap Carera                                                            | n 🖷 n                                                                        | 1             |         |              | 1                    |
|                         | (20) GENERAL       | INFORMATION :                                                                                |                                                                              |               |         |              |                      |
|                         |                    | You have subm                                                                                | itted this form.                                                             |               |         |              |                      |
|                         | Sr. No.            | Particulars                                                                                  |                                                                              |               | Answer  |              |                      |
|                         | 1.                 | Whether the institute is charging any addition<br>regulatory commits<br>If yes under which h | al fee other than approve<br>ee ?<br>wad?                                    | d fee Yes     | E.      |              |                      |
|                         | 2.                 | Whether the institute website Home Page disp<br>Girls)?                                      | lays hostel facility(for Boy                                                 | s and Yes     | e.      |              |                      |
|                         | 3,                 | Whether Time schedule of college is as pe                                                    | r the AICTE/GTU circular 1                                                   | 7 Yes         | k.      |              |                      |
|                         | 4.                 | College timing for students(from                                                             | Monday to Friday)                                                            | 10-4          | 10-4    |              |                      |
|                         | 5.                 | Whether the institute(in it's building)has the rep                                           | prography(photocopying)                                                      | facility? Yes |         |              |                      |
|                         |                    | Please mention the charge of phy<br>Whether the college is sending a e-attendance re         | oto copy per page<br>port of all the college stud                            | dents to      | 8       | 100          |                      |
|                         | 0.                 | the GTU as per sche                                                                          | dule?                                                                        | NO            | <u></u> |              |                      |
|                         | 7.                 | Whether at least 2 library tickets are it                                                    | ssued to the students?                                                       | Yes           |         | 10           |                      |
|                         | 8,                 | (It is advisable to keep the books in open racks<br>encourage the students for reading an    | to store the books?<br>is instead of close cupboa<br>nd referring the books) | rd to Yes     | ř.      |              |                      |
| 🌚 🥲                     |                    |                                                                                              |                                                                              |               |         | EV.          | - P 1 + 40 4/22/2013 |

| General Information   | * 9                 | New Tab                                                                                                    |                         |        |
|-----------------------|---------------------|----------------------------------------------------------------------------------------------------|-------------------------|--------|
| e d localtent (000 10 | WigeneralCinits.jop |                                                                                                    | () 또 면 🛛 A + Data Seant | P \$ 1 |
| 谢 • 🔍 Yahoo' Sear     | ch                  | MARK • 🕂 🔛 🖸 • 🚚 • 🕄 • 🔛 • 🔛                                                                                                    |                         | + 4    |
| + * devarshi.2901     | • P Search          | 🕙 🕥 starnet 🤍 Christi Belig Careed and a second second and a second second s |                         | 1      |
|                       |                     | approved by AICTE ?<br>If YES give the name of courses                                                                                                    | deno                    |        |
|                       | (22)                |                                                                                                    |                         |        |
|                       |                     | Whether the Institute is accredited by NAAC/NBA?                                                                                                    | Yes                     |        |
|                       |                     | If YES than Give Details of no. of courses,grades etc. and attach the photocopy of the accreditation                                                                                                    | desc                    |        |
|                       | (23)                |                                                                                                    |                         |        |
|                       |                     | Whether any inquiry was set by AICTE / GTU/GUJ. GOVERNMENT against the                                                                                                    | Yes                     |        |
|                       |                     | institute OR any employee of the college during last 2 academic years<br>If YES than Give Details of inquiry                                                                                                    | demo                    |        |
|                       |                     | Prev Save Next                                                                                                    |                         |        |

| Form 24(a) - Mooilla Firet |                          |                              | Contraction of the local division of the local division of the loc |                          | icaid at                        |
|----------------------------|--------------------------|------------------------------|----------------------------------------------------------------------------------------------------|--------------------------|---------------------------------|
| Form 24(a)                 | # G filew Tab            | - +                          |                                                                                                    |                          |                                 |
| Caleshout 1010 071         | Winnet, general da       |                              |                                                                                                    | 승규는 C 🔍 역 + Dette Search | P 🕹 🕇                           |
| 1 - A Yahoor Searc         |                          | 🛛 - 🔎 - Q - 😭                | 0 - 🥁                                                                                                    |                          | + 0                             |
| + * devarshi 2901          | • P Search • 💽 allettere | t 👻 Closubsky (              | Carena 🖬 🖷                                                                                                    | D                        |                                 |
|                            |                          | HOME START                   | FILLING FORM PRINT FORM                                                                                                    | LOGOUT                   |                                 |
|                            | INSTITUTE LEVEL (PART 1) | INSTITUTE LEVEL (F           | INSTITUTE LEVEL (PART 3)                                                                                                    | DEPARTMENT LEVEL         |                                 |
|                            | • Form (24)A Give (      | V<br>CONTACT DETAILS         | VELCOME KRUNAL (1000)<br>S OF ALL MEMBERS :<br>ou have submitted this form.                                                                                                    |                          | -                               |
|                            | 1                        | Particulars                  | Give Name & Contact Detail                                                                                                    | ls :                     |                                 |
|                            |                          | Women<br>Development<br>Cell | Write name & mobile no. of respective person.                                                                                                    |                          |                                 |
|                            |                          | Anti-ragging<br>Committee    | Write name &<br>mobile no. of<br>respective person.]                                                                                                    |                          |                                 |
|                            |                          | (                            | Prev Save Next                                                                                                    |                          |                                 |
| 😨 e                        |                          |                              |                                                                                                    |                          | EN - ► ℃ +) 551 PM<br>(727/2013 |

| 😸 Form 24(b) - Mozilla Firefo          | Survey and the second second                     |                |                        | a la defensa de    |                     |                   |         |                   | 10.20 | 6      | x.  |
|----------------------------------------|--------------------------------------------------|----------------|------------------------|--------------------|---------------------|-------------------|---------|-------------------|-------|--------|-----|
| Elle Edit View Higtory B<br>Form 24(0) | colornarks: Yahool: Tools: Help<br># 13, New Tab |                |                        |                    |                     |                   |         |                   |       |        |     |
| Calesheat 2010-010                     | ferre,200-jup                                    |                |                        |                    |                     |                   | -       | 9. + Dette Seanth | P     | 4      | ŧ   |
| 1 . A Yahoot Search                    | NARD                                             | . <b>.</b>     | · 🕼                    |                    |                     |                   |         |                   |       | +      | 0   |
| + + devarshi.2901                      | · P Search · Datamant                            | Chan be        | NE CHIMIN              |                    | R. 9                | 0                 |         |                   |       |        |     |
|                                        | GU.<br>Анм                                       | EDABAD (I      |                        |                    | PRINT FORM          |                   | IVER    | SITY)             |       |        |     |
|                                        | INSTITUTE LEVEL (PART 1)                         | INSTITUTE LEVE | t (PWRT 2)             | INSTITUT           | E LEVEL (PART 3)    | DEPARTS           | ENTLEVE | <b>i</b>          |       |        |     |
|                                        | • (24)B : INDUSTRIAL                             | VISIT IN LAST  | WELCOM                 | E KRUNA            | AL (1000)           |                   |         |                   |       |        | 100 |
|                                        | Departn                                          | ent Semester   | Date Of<br>Visit       | Name O<br>Industry | f No. Of<br>Days    | No.Of<br>Students | Updat   | Delete            |       |        |     |
|                                        | CE                                               | Jød            | 12/01/2013             | TCS                | 01                  | 120               | 1       | ×                 |       |        |     |
|                                        | Mechan                                           | cal 5th        | 15/02/2013             | Appolo             | 01                  | 120               | 1       | ×                 |       |        |     |
|                                        | Department                                       | Semester       | Date Of V<br>(dd/MM/yy | Visit<br>(yy)      | Name Of<br>Industry | No. Of Da         | ys N    | o.Of Students     |       |        |     |
| 3 e                                    | Delase                                           |                | Prev                   | Save               | Next                |                   |         | Add               |       | 354 PM | 5   |

| 😸 Form 24(c) - Mozilla Firef | a contraction of the second second second second second second second second second second second second second |                          | -                        |                     | ici 6 -0-           |
|------------------------------|----------------------------------------------------------------------------------------------------|--------------------------|--------------------------|---------------------|---------------------|
| Elle Edit (Vew Higtory)      | Bookman's Yahoo' Joch Help                                                                                      | - +                      |                          |                     |                     |
| e di localiost (010/07)      | Where,24r.Ju                                                                                                    |                          |                          | n + Dette Search    | P 🕹 👬               |
| St . Q. Yahoo! Searc         | 5 NARCH - +                                                                                                    | 📓 🖸 • 🔎 • Ø • 🕼 • 🥁      |                          |                     | + 0                 |
| + + devarshi 2901            | • P Search • 💽 stime                                                                                            | et 💉 Chorte Setup Carera | <b>6</b> 9               | e 🛛                 | ~                   |
|                              |                                                                                                    | HOME START FILLING FORM  | PRINT FORM               | LOGOUT              |                     |
|                              | INSTITUTE LEVEL (PART 1)                                                                                        | INSTITUTE LEVEL (PART 2) | INSTITUTE LEVEL (PART 3) | DEPARTMENT LEVEL    |                     |
|                              | • (24)C : DETAILS OF                                                                                            | WELCOME I                | KRUNAL (1000)            | FOR STUDENTS DURING |                     |
|                              |                                                                                                    |                          |                          |                     |                     |
|                              |                                                                                                    | Detail                   | S Updat                  | leDelete:           |                     |
|                              |                                                                                                    | Write the tex            | t here.                  | X                   |                     |
|                              |                                                                                                    | Write the tex            | t here.                  |                     |                     |
|                              |                                                                                                    | D                        | etails                   |                     |                     |
|                              |                                                                                                    | Delate                   | Add                      |                     |                     |
|                              |                                                                                                    | Prev                     | Save Next                |                     | · ·                 |
| 😨 @                          |                                                                                                    |                          |                          |                     | EN - P 10 40 500 PM |

| Form 24(d) - Mozilla Firef<br>File Edit Yiew Higtory | for<br>Beekmarks Yahoo! Teels Help |                                   |                                         | (C)(0) #7.6           |
|------------------------------------------------------|------------------------------------|-----------------------------------|-----------------------------------------|-----------------------|
| Form 24(d)                                           | H Gifteen Tals                     | ++                                |                                         | and the second second |
| + d localhost (010-57                                | Witerri (2010)                     |                                   | () + C   4 - Da                         | r Seant P 🗍 🗍         |
| 1 . Q. Yahoo! Searc                                  | m MARCH - +                        | 🖬 🖸 • 🔎 • Ø • 🕼 • 📓               |                                         | + 0                   |
| + * devarshi.2901                                    | · P search · Datation              | et 🛛 👻 Chick for Switzey Careford | 🚯 🤮 D                                   | 1                     |
|                                                      |                                    | HOME START FILLING FORM           | PRINT FORM LOGOUT                       |                       |
|                                                      | INSTITUTE LEVEL (PART 1)           | INSTITUTE LEVEL (PART 2) B        | STITUTE LEVEL (PART 2) DEPARTMENT LEVEL |                       |
|                                                      |                                    | WELCOME K                         | RUNAL (1000)                            |                       |
|                                                      | • (24)D : DETAILS OF               | F ANY FACULTY DEVELOPMEN          | T PROGRAMS DURING LAST 3 YEARS:         |                       |
|                                                      |                                    |                                   |                                         |                       |
|                                                      |                                    | Details                           | UpdateDelete                            |                       |
|                                                      |                                    | Write text he                     | re. / X                                 |                       |
|                                                      |                                    | Write text he                     | re. X                                   |                       |
|                                                      |                                    | Write text he                     | re. 📝 🗡                                 |                       |
|                                                      |                                    |                                   |                                         |                       |
|                                                      |                                    | De                                | tails                                   |                       |
|                                                      |                                    | Delete                            | Add                                     |                       |
|                                                      |                                    | Prev St                           | Next                                    |                       |
| 😨 🤗                                                  |                                    |                                   |                                         | EN - P 10 40 556 PM   |

| Form 24(e) - Mobile Fee | fue and the second       |                     |              | and the local division of the local division of the local division |        |                          | 100 | G     | T.      |
|-------------------------|--------------------------|---------------------|--------------|----------------------------------------------------------------------------------------------------|--------|--------------------------|-----|-------|---------|
| The fall they index.    | * G filew Tab            | + +                 |              |                                                                                                    |        |                          | -   | -     |         |
| e d locabest 1000       | Türferri, 24e jur        |                     |              |                                                                                                    |        | () 두 면 🔤 4 + Data Search | P   | 4     | #       |
| 1 . Q. Yahoo! Sear      | ch SEARCH - +            | 🖸 - 🖉 - 🖪 - 😭       | - 🙀          |                                                                                                    |        |                          |     | +     | 0       |
| + * devarshi 2901       | · P Search · 🕥 atterne   | Chick to Select C   | orma         |                                                                                                    | 6      | D                        |     |       | •       |
|                         |                          | HOME START          | FILLING FORM | PRINT FO                                                                                                    | DRM    | LOGOUT                   |     |       |         |
|                         | INSTITUTE LEVEL (PART 1) | INSTITUTE LEVEL (PV | WT 2) IN     | STITUTE LEVEL (P                                                                                                    | (E TRW | DEPARTMENT LEVEL         |     |       |         |
|                         | ACAI                     | Branch              | Name of      | Detail of                                                                                                    | Update | Dekter                   |     |       | 7.0     |
|                         |                          | Computer            | Prof. JKL    | Anna                                                                                                    | /      | ×                        |     |       |         |
|                         |                          | Mechanical          | Dr. PQR      | IIT, Mumbai                                                                                                    | /      | x                        |     |       |         |
|                         | Br                       | anch                | Name of      | professors                                                                                                    |        | Detail of professors     |     |       |         |
| 📀 e                     |                          |                     | Prev         | ave Neo                                                                                                    | dt     | 6                        |     | 556 P | M<br>83 |

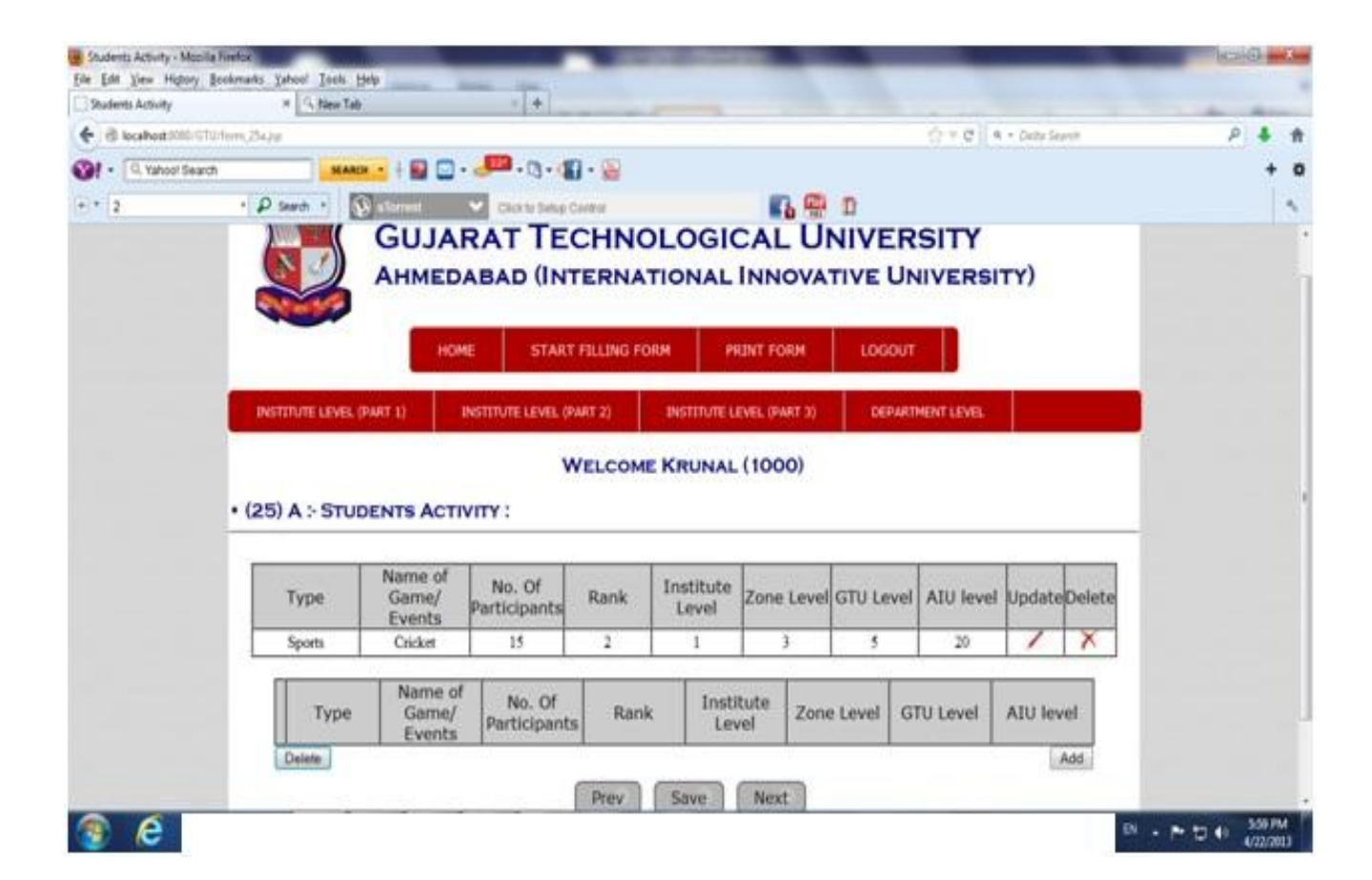

| Faculty Details - Modille F | vetor                    |                    | _                     | No. of Concession, name            |                                    |                        | _        |          | leaseG   | and Person       |
|-----------------------------|--------------------------|--------------------|-----------------------|------------------------------------|------------------------------------|------------------------|----------|----------|----------|------------------|
| Faculty Details             | * G false Tall           |                    | +                     |                                    |                                    |                        |          |          |          |                  |
| + d locabert 2000 CTC       | Orterm, 256-jup          |                    |                       |                                    |                                    | 010                    | 4 + Deb  | r Seanth | p.       | 4 11             |
| 1 . A Yahoor Search         | n MARIN -                | B 🖸 - 🔎            | .0.1                  |                                    |                                    |                        |          |          |          | + 0              |
| (+) * 2                     | · P search · 💽           | ment 👻 🖸           | Rok to Sellup Carefor |                                    | n 🖶 n                              |                        |          |          |          | 1                |
|                             | AI                       | HMEDABA            | D (INTERN             | ATIONAL I                          | NNOVATIV                           | E UNIVER               | SITY)    |          |          |                  |
|                             |                          | HOME               | START FILLING         | FORM PRI                           | NT FORM L                          | осоит                  |          |          |          |                  |
|                             | INSTITUTE LEVEL (PART)   | ) DISTIN           | TE LEVEL (PART 2)     | INSTITUTE LEV                      | EL (PART 3)                        | DEPARTMENT LEVE        | BL:      |          |          |                  |
|                             | • (25) B : For Fac       | ULTY (DETA         | WELCO                 | IPANTS IN GT                       | 1000)<br>U Program                 | ме) :                  |          | _        |          |                  |
|                             | Name of<br>Programme     | No. of<br>Director | No. of<br>Professors  | No. of<br>Associate-<br>Professors | No. of<br>Assistant-<br>Professors | No. of<br>Lecturer     | Update   | Delete   |          |                  |
|                             | International Conference | 1                  | 20                    | 30                                 | 40                                 | 00                     | 1        | X        |          |                  |
|                             | FDP                      | 1                  | 3                     | 5                                  | 15                                 | 10                     | 1        | X        |          |                  |
|                             | Name of<br>Programme     | No. of Direc       | tor No. of Profe      | No.<br>Associ<br>Profes            | of<br>ate-<br>sors Profi           | ssistant-<br>ssors No. | of Lectu | rer      |          |                  |
|                             | Delete                   |                    | Prev                  | Save                               | Vext                               | 87.6                   |          | Add      |          |                  |
| 🔋 🤄                         |                          |                    |                       |                                    |                                    |                        |          | EN .     | P D 0 00 | 01 PM<br>12/2013 |

| Ove Following Details                                                                                                    | T 15 New Talk  |                                                                                                    | and the second second sec | dan se dan se |
|----------------------------------------------------------------------------------------------------|----------------|----------------------------------------------------------------------------------------------------|----------------------------------------------------------------------------------------------------|---------------|
| C B localitati (100 GTU)mart, bi                                                                                                    | oof, dowten de |                                                                                                    | (2 Y C A + DeterSearch                                                                                                    | P 4 1         |
| • Q. Yahoo! Search •  •  •  •  •  •  •  •  •  •  •  •  •  •  •  •  •  •  •  •  •  •  •  •  •  •  •  •  •  •  •  •  •  •  •  •  •  •  •  •  •  •  •  •  •  •  •  •  •  •  •  •  •  •  •  •  •  •  •  •  •  •  •  •  •  •  •  •  •  •  •  •  •  •  •  •  •  •  •  •  •  •  •  •  •  •  •  •  •  •  •  •  •  •  •  •  •  •  •  •  •  •  •  •  •  •  •  •  •  •  •  •  •  •  •  •  •  •  •  •  •  •  •  •  •  •  •  •  •  •  •  •  •  •  •  •  •  •  •  •  •  •  •  •  •  •  •  •  •  •  •  •  •  •  •  •  •  •  •  •  •  •  •  •  •  •  •  •  •  •  •  •  •  •  •  •  •  •  •  •  •  •  •  •  •  •  •  •  •  •  •  •  •  •  •  •  •  •  •  •  •  •  •  •  •  •  •  •  •  •  •  •  •  •  •  •  •  •  •  •  •  •  •  •  •  •  •  •  •  •  •  •  •  •  •  •  •  •  •  •  •  •  •  •  •  •  •  •  •  •  •  •  •  •  •  •  •  •  •  •  •  •  •  •  •  •  •  •  •  •  •  •  •  •  •  •  •  •  •  •  •  •  •  •  •  •  •  • | MARCH *        | 🗑 🖸 • 🧶 • 🕲 • 🕲 • 😓                                                                                    |                                                                                                    | + •           |
| (+ * 2 · · )                                                                                                    | D Search * 🔞 📫 | rest. 🗸 Ciccle Setup Caretor                                                                           | n 🖶 n                                                                                                    |               |
|                                                                                                    | Sr. No.        | Particulars as per AICTE Norms                                                                         | Actual at Institute                                                                                                    |               |
|                                                                                                    |                |                                                                                                    | Write the text here.                                                                                                    |               |
|                                                                                                    | 1.             | Please give details of the Blood Donation camps<br>organized by College during the last academic year: |                                                                                                    |               |
|                                                                                                    |                |                                                                                                    | Write the text here.                                                                                                    |               |
|                                                                                                    | 2.             | Please give details of the the Thalesemia Testing done<br>during the last academic year:               |                                                                                                    |               |
|                                                                                                    |                |                                                                                                    |                                                                                                    |               |

| Form 26 and 27 - Mos | Ra Foreign               | _           |                      |                            | icai G patra  |
|----------------------|--------------------------|-------------|----------------------|----------------------------|---------------|
| Form 26 and 27       | # G tiew Tab             |             | +                    |                            |               |
| e di locabost 1000   | STUDmert, achievement de |             |                      | () + C    n + Dette Search | P 🕹 🕇         |
| 1 . (Q. Yahoo! Se    | arch MARCH -             | - 🖬 🖸 - 🔎   | -0-1-2               |                            | + 0           |
| (+) * 2              | · P Search · 🔞 att       | erent 👻 🖸   | ick to Setup Caretor | 🚯 😤 🛛                      | × .           |
|                      | • (26) OTHER ACH         | IEVEMENTS : |                      |                            | B             |
|                      |                          |             | Your form ha         | s been updated.            |               |
|                      |                          | Sr. No.     | Particulars          | Actual at Institute        |               |
|                      |                          |             |                      | Write text bere.           |               |
|                      |                          | 1.          | By Institute :       |                            |               |
|                      |                          |             |                      | Write text here.           |               |
|                      |                          | 2.          | By Faculty :         |                            |               |
| 🛞 🤗                  |                          |             |                      |                            | • ► ℃ ● 603FM |

| Form 26 and 27 - Modill<br>Eile Edit View History | Beekmarks Sahool Teels                                                                                                    | Help       |                                                                 |                                   | -                 | _                | _                    | benisk and a                                                                                                    |
|---------------------------------------------------|----------------------------------------------------------------------------------------------------|------------|-----------------------------------------------------------------|-----------------------------------|-------------------|------------------|----------------------|----------------------------------------------------------------------------------------------------|
| Form 26 and 27                                    | H G New 1                                                                                                    | Tab .      |                                                                 | 1 +                               | -                 | -                |                      | the state of the state of the s |
| + d locabost 2000                                 | Tillmen, ethevenent.do                                                                                                    |            |                                                                 |                                   |                   | \$               | ≠ C A + Dette Seanth | P 🕹 🕇                                                                                                    |
| 1 . (Q. Yahoo! Sea                                | nch M                                                                                                    | -          |                                                                 | • 🛛 • 🕼 • 🔛                       |                   |                  |                      | + 0                                                                                                    |
| (+) * 2                                           | • P Search •                                                                                                    | () alarmet | ~                                                               | Citor to Setup Cardeor            | <b>6</b> 🖗        | D                |                      | ~                                                                                                    |
|                                                   |                                                                                                    |            | 3.                                                              | By Students :                     |                   |                  |                      |                                                                                                    |
|                                                   |                                                                                                    | L          |                                                                 |                                   |                   |                  |                      |                                                                                                    |
|                                                   | • (27) MAND                                                                                                    | ATORY R    | EQUIRE                                                          | MENT REQUIRED BY GT               | U:                |                  |                      |                                                                                                    |
|                                                   | Your form has been updated.                                                                                                    |            |                                                                 |                                   |                   |                  |                      |                                                                                                    |
|                                                   | Sr. No. Particulars                                                                                                    |            |                                                                 |                                   |                   | Actual at In     |                      |                                                                                                    |
|                                                   | 1,     Internet Line (Minimum 256kb)       2,     High end copier machine with minimum 75 capability :       3.     Generator/Inverter/UPS with six hours ba support the computer system and cop |            | And and the other services and there is a                       |                                   | Shared            | •                |                      |                                                                                                    |
|                                                   |                                                                                                    |            | temet une (Minimum 250kbps.                                     | ht:S                              | Yes               | <b>[1</b> ]      |                      |                                                                                                    |
|                                                   |                                                                                                    |            | r machine with minimum 75 pa<br>capability :                    | ges per minute                    | Yes               |                  |                      |                                                                                                    |
|                                                   |                                                                                                    |            | verter/UPS with six hours batte<br>e computer system and copier | ry back-up to<br>machine. :       | Yes               | •                |                      |                                                                                                    |
|                                                   |                                                                                                    |            |                                                                 | Prev                              | we Next           |                  |                      |                                                                                                    |
|                                                   |                                                                                                    |            | Best View                                                       | ed in Nozilla Firefox 4+,Google C | hrome 5+ and inte | met Explorer 9+. |                      |                                                                                                    |
| 😨 🤗                                               |                                                                                                    |            |                                                                 |                                   |                   |                  | D                    | - P 12 40 600 PM                                                                                                    |

| Distruments Required - N   | Accilla Fontun<br>Backmarke, Valuari Tank | Market State    |                                             |                        | 10:6 <b>-0</b>    |
|----------------------------|-------------------------------------------|-----------------|---------------------------------------------|------------------------|-------------------|
| Designer (Search Property) | # G tiew Tal                              |                 | +                                           |                        |                   |
| + d locabest 000107        | Winstrument, required pp                  |                 |                                             | () + () A -            | Dette Seann 🖉 🛔 👖 |
| 1 . Yahoof Search          | D NAR                                     | 💼 i 🖬 🖸 i 🧈     | B.g. () . 😜                                 |                        | + 6               |
| (+) * [1                   | • P Search •                              | 🖗 allerenst 🔍 🗸 | Chick the Server 🛛 🚯                        | 🖷 D                    |                   |
|                            | LIST OF INST                              | RUMENTS REQU    | IRED DEPARTMENT WISE (B.PHAR                | (M)                    |                   |
|                            |                                           |                 | You have submitted this form                | 6                      |                   |
|                            |                                           | Name of Lab.    | Name of Instrument                          | Available at Institute |                   |
|                            |                                           |                 | Brook Field Viscometer                      | (10                    |                   |
|                            |                                           |                 | Single punch tablet machine                 | 10                     |                   |
|                            |                                           |                 | Friability Tester                           | (10                    |                   |
|                            |                                           |                 | Disintegration Tester                       | (10                    |                   |
|                            |                                           |                 | Dissolution Tester USP NF32                 | 10                     |                   |
|                            |                                           |                 | Capsule Filling Machine                     | 10                     |                   |
|                            |                                           |                 | Ampuole filling and sealing machine         | (10                    |                   |
|                            |                                           |                 | Hardness Tester                             | (10                    |                   |
|                            |                                           |                 | Ointment filling and sealing machine        | (10                    |                   |
|                            |                                           |                 | All purpose equipments with all accessories | (10                    |                   |
|                            |                                           |                 | Aseptic cabinet with laminar flow           | (10                    |                   |
| A 6                        |                                           | 1               |                                             | 1/2                    | DI                |
|                            |                                           |                 |                                             |                        | (22/201)          |

| , protruments Required | * Gitter T               | ab .                       | * *                               |                         | And Annual Property of the Instance |
|------------------------|--------------------------|----------------------------|-----------------------------------|-------------------------|-------------------------------------|
| Caleshot (010          | G100nthument_required.pp |                            |                                   | () 또 전 🛛 4 + Data Seant | P 🕹 1                               |
| Yahoo! Se              | iarch MA                 | aca 🔺 🔛 🖸 - 🦊              | • • • •                           |                         | +                                   |
| + * 1:                 | · P Search ·             | 😧 allerent 🔍 🕻             | Cikin tu Selap Carefor 🚯          | 🖷 D                     |                                     |
|                        |                          |                            | Clavenger apparatus               | 10                      |                                     |
|                        |                          |                            | TLC Chamber                       | (10                     |                                     |
|                        |                          |                            | Reflux flask with condensor       | (10                     |                                     |
|                        |                          |                            | Electrical water bath             | 10                      |                                     |
|                        |                          |                            | UV Visible Spectrophotometer      | (10                     |                                     |
|                        |                          |                            | HPLC (desirable)                  | (10                     |                                     |
|                        |                          |                            | Colorimeter                       | (10                     |                                     |
|                        |                          |                            | Digital PH meter                  | (10                     |                                     |
|                        |                          |                            | Digital Balance(1 mg sensitivity) | 10                      |                                     |
|                        |                          | Central Instrument<br>Room | Fluorimeter                       | (10                     |                                     |
|                        |                          | 200005                     | Flame Photometer                  | (10                     |                                     |
|                        |                          |                            | Potentiometer                     | 10                      |                                     |
|                        |                          | 3                          | Conductivity meter                | (10                     |                                     |
|                        |                          |                            | FT IR (desirable)                 | (10                     |                                     |
|                        |                          |                            | HPTLC (desirable)                 | 10                      |                                     |

| Ele Edit View H  | ared (M.Pharm) - Mobila Forfox  | k. Hele                 | and the second second s |                        | 10-0 <b>- 1</b> |
|------------------|---------------------------------|-------------------------|----------------------------------------------------------------------------------------------------|------------------------|-----------------|
| Distruments Requ | uind(M.Pharm) × (4 Her          | Tab +                   |                                                                                                    |                        |                 |
| + @ locahost !   | 080-STUDestrument, required, mp | 74                      |                                                                                                    | (2 × C) (4 + Dd        | u Seent P 🗍 🕇 🏦 |
| 1 · Q. Yahos     | of Search                       | MDI                     | - 🕼 - 📓                                                                                                    |                        | + 0             |
| (+) * [1]        | • P Search •                    | 🖗 alarmat 👻 Charles be  | ne Carear 💦                                                                                                    | 🖷 D                    | 1               |
|                  | · LIST OF IN                    | STRUMENTS REQUIRED      | DEPARTMENT WISE (M.PHAI                                                                                                    | RM)                    |                 |
|                  |                                 |                         | You have submitted this form                                                                                                    | 6                      |                 |
|                  |                                 | Name of Lab.            | Name of Instrument                                                                                                    | Available at Institute |                 |
|                  |                                 |                         | Double beam spectrophotometer                                                                                                    | ()                     |                 |
|                  |                                 |                         | Digital balance(1 mg sensitivity)                                                                                                    | 2                      |                 |
|                  |                                 |                         | FT-IR                                                                                                    | 3                      |                 |
|                  |                                 | M.Pharm(For any course) | HPLC                                                                                                    | (4                     |                 |
|                  |                                 |                         | Sonicator                                                                                                    | 5                      |                 |
|                  |                                 |                         | HPTLC(Desirable)                                                                                                    | 6                      |                 |
|                  |                                 |                         | Spectro flourimeter(Desirable)                                                                                                    | (7                     |                 |
|                  |                                 |                         | Brook Field Viscometer                                                                                                    | (4                     |                 |
|                  |                                 |                         | Probe Sonicator                                                                                                    | 3                      |                 |
|                  |                                 |                         | Rotary table machine                                                                                                    | 3                      |                 |
|                  |                                 |                         | Rota evaporator                                                                                                    | 2                      |                 |
|                  |                                 |                         | Discription annarative                                                                                                    | 4                      |                 |

| Instruments Required OA Pharm) # G ties    | Tab +                              |                                                                |                           |        |
|--------------------------------------------|------------------------------------|----------------------------------------------------------------|---------------------------|--------|
| Calesheet NID STUDentrument, required, rep | 10                                 |                                                                | () × C   4 + Deter Search | P \$ # |
| 💽 • 🔍 Yahoot Search                        |                                    | • 🕼 • 🙀                                                        |                           | + 0    |
| + * 1 • P Seath •                          | Sataraat V Chickelo                |                                                                |                           |        |
|                                            |                                    | DSC(Desirable)                                                 | (7                        |        |
|                                            |                                    | Digital balance(1 mg sensitivity)                              | (5                        |        |
|                                            |                                    | Double beam spectrophotometer                                  | 4                         |        |
|                                            | Instrument and                     | FT-IR                                                          | 3                         |        |
|                                            | M.Pharm(Quality<br>assurance/Pharm | HPLC                                                           | (3                        |        |
|                                            | Analysis)                          | HPTLC(Desirable)                                               | (5                        |        |
|                                            | 1 1                                | Spectro flourimeter                                            | (3                        |        |
|                                            |                                    | Atomic absorption and emission<br>spectrophotometer(Desirable) | (3                        |        |
|                                            |                                    | Digital PH meter                                               | 8                         |        |
|                                            |                                    | Rota evaporator                                                | (8                        |        |
|                                            | M.Pharm(Pharmacognosy)             | HPTLC                                                          | 8                         |        |
|                                            | 1 [                                | Digital Microscope with camera                                 | 8                         |        |
|                                            |                                    | Physiograph                                                    | 5                         |        |
|                                            | Central Instrument Room            | Semi auto analyzer(desirable)                                  | 3                         |        |

| Eile Edit View Ho     | red(M.Pharrel - Mozela Firefox<br>grory Bookmarks Yahoo! Jook | 15th                    |                                   | _                            | Cold at |
|-----------------------|---------------------------------------------------------------|-------------------------|-----------------------------------|------------------------------|---------|
| []] Instruments Regul | ined(M.Pharm) # (4 filew)                                     | fab i +                 |                                   | and the second second second |         |
| + d locahost I        | Millionstrument, required, mp. j                              | 19                      |                                   | 영 또 C 의 · Dette Search       | P 🕹 🕇   |
| 1 · [0, Yahoo         | Search M                                                      | • 🖉 • 🔛 • 🖉 • 🖉 • 🕲     | • 🕼 • 📓                           |                              | + 0     |
| (+) * 1               | • P Search •                                                  | 🖗 alarmat 🔍 Canada      | nap Carera 🛛 🚯                    | 💮 D                          | 1       |
|                       | · LIST OF INS                                                 | TRUMENTS REQUIRED       | DEPARTMENT WISE (M.PHA            | RM)                          | 9       |
|                       |                                                               | 7.5 M                   | You have submitted this form      | L.                           |         |
|                       |                                                               | Name of Lab.            | Name of Instrument                | Available at Institute       |         |
|                       |                                                               |                         | Double beam spectrophotometer     | (1                           |         |
|                       |                                                               |                         | Digital balance(1 mg sensitivity) | 2                            |         |
|                       |                                                               |                         | FT-IR                             | (3                           |         |
|                       |                                                               | M.Pharm(For any course) | HPLC                              | (4                           |         |
|                       |                                                               |                         | Sonicator                         | (5                           |         |
|                       |                                                               |                         | HPTLC(Desrable)                   | 6                            |         |
|                       |                                                               |                         | Spectro flourimeter(Desirable)    | 7                            |         |
|                       |                                                               |                         | Brook Field Viscometer            | 4                            |         |
|                       |                                                               |                         | Probe Sonicator                   | 3                            |         |
|                       |                                                               |                         | Rotary table machine              | (3                           |         |
|                       |                                                               |                         | Rota evaporator                   | 2                            |         |
| 0.0                   |                                                               |                         |                                   | (c. )]                       | 4104    |

\* \* \* \* \* \* \*